# LICENÇA POR DOENÇA OCUPACIONAL

### - Clique em Iniciar Processo

| Sei. Produção         |
|-----------------------|
| Controle de Processos |
| Iniciar Processo      |
| Retorno Programado    |
| Pesquisa              |
| Base de Conhecimento  |
|                       |

### - Escolha o Tipo de Processo: Pessoal: Doença Ocupacional

Pessoal: Devolução de Diárias Pessoal: Devolução de Prestação de Contas

Pessoal: Doença Grave - Isenção de Imposto de Renda

Pessoal: Doença Ocupacional

Pessoal: Eleição TRE

# - Preencha os campos do Cadastro do Processo, conforme abaixo:

#### a) Especificação: Caracterização de Doença Ocupacional

| Protocolo                   |   |
|-----------------------------|---|
| Automático                  |   |
| Informado                   |   |
|                             |   |
| Tipo do Processo:           |   |
| Pessoal: Doença Ocupacional | • |
| Especificação:              |   |
|                             |   |

# b) Interessado: Informe seu nome completo

c) **Nível de Acesso: restrito** (hipótese legal: pareceres, laudos médicos, indicação de CID - Ato Normativo № 92/2017)

| Sigiloso O Público |  |
|--------------------|--|
|                    |  |
| Hipótese Legal:    |  |

# d) Clique em Salvar

Será gerado o número do processo, no qual deverá ser incluído obrigatoriamente:

- Formulário Caracterização de Doença Ocupacional, disponível no site do IPAJM
- Relatório contendo descrição das atividades desenvolvidas no serviço público
- Laudos e atestados médicos recentes
- Exames laboratoriais complementares

A forma de inclusão destes documentos está especificada no Passo 2: Incluir Documentos

## Passo 2: Incluir Documentos

- Selecione o ícone Incluir Documentos

para inserir todos os documentos externos

necessários: formulário caracterização de doença ocupacional, relatório de descrição das atividades desenvolvidas no serviço público, laudos e atestados médicos recentes e exames laboratoriais complementares. Os documentos a serem incluídos deverão ser digitalizados e salvos no computador em formato PDF.

- Na tela Gerar Documento, clique em Externo

Na tela Registrar Documento Externo, informe os dados dos documentos conforme detalhamento abaixo e anexe os arquivos digitalizados, repetindo o processo para a inclusão de cada documento:
a) Tipo do documento: informe se formulário, relatório, laudo médico, atestado médico ou exames

- b) Data do documento: informe a data da inclusão no sistema
- c) Número/Nome na árvore: não preencha
- d) Formato: informe se nato-digital ou digitalizado pela Unidade
- e) Remetente: não preencha
- f) Interessados: informe seu nome completo

g) **Nível de Acesso: restrito** (hipótese legal: pareceres, laudos médicos, indicação de CID - Ato Normativo Nº 92/2017)

h) Anexar arquivos: anexe o arquivo referente ao documento a ser incluído

i) Clique em Confirmar Dados

### Passo 3: Enviar Processo

- Clique no número do processo e, após, no ícone Enviar Processo

- No campo Unidades, selecione Coordenadoria de Serviços Psicossociais e de Saúde

- Clique em Enviar

Enviar